## Washburn Password Self-Service

1. At the main page, enter your username (<u>first.last@washburn.edu</u>) and password. Select 'Login'.

| WASHBURN PASSWORD MANAGEMENT                    |                  |                  |
|-------------------------------------------------|------------------|------------------|
| Username<br>first.last@washburn.edu<br>Password |                  | SHBURN.          |
| Login                                           | Set New Password | Forgot Password? |

2. For security reasons, you will be asked to re-enter your current password. Re-enter your current password and select 'Continue'.

| ENROLLMENT - CHALLENGE ANSWERS                                                                                                    |                               |  |
|----------------------------------------------------------------------------------------------------|-------------------------------|--|
| Please enter your current password and click the button below to enroll your challenge answers. You can skip this enrollment 10 more times before being forced to enroll. |                               |  |
| Username                                                                                                    | portalguard.test@washburn.edu |  |
| Password                                                                                                    | ••••••                        |  |
| Skip                                                                                                    | Continue                      |  |
|                                                                                                    |                               |  |

3. Choose three (3) challenge questions to answer. These are used in case you forget your password or need to reset your password. Once answered, click 'Continue'.

| END-USER SELF SERVICE |                                                                        |                               |
|-----------------------|------------------------------------------------------------------------|-------------------------------|
| Please as<br>NOTE: A  | nswer at least 3 of the 11 question<br>Answers must be at least 4 char | ons below.<br>acters long.    |
|                       | Username                                                               | portalguard.test@washburn.edu |
|                       | 1) What city were you born                                             | a in?                         |
|                       | •••••                                                                  |                               |
|                       | 2) What is your mother's m                                             | naiden name?                  |
|                       | •••••                                                                  |                               |
|                       | 3) What is your father's middle name?                                  |                               |
|                       | ••••                                                                   |                               |
|                       | Cancel                                                                 | Continue                      |
|                       |                                                                        |                               |

4. You will now be prompted to enroll a mobile phone for One-Time Passcode (OTP) delivery. This step may be skipped, but may be more convenient for some individuals. To permanently skip, check the 'Don't remind me again' box and select 'Skip'. To enroll a mobile phone, enter your cell phone number (with area code), choose your cell phone provider, and select 'Continue'.

## ENROLLMENT - MOBILE PHONE

Please enter your current password and your phone number to enroll. You may also be prompted to select a mobile phone carrier from a drop-down list. A test message will be sent immediately for confirmation. You can skip this enrollment but you will be asked to enroll again during your next login.

To **permanently** suppress reminders for this authentication type, check the box below before skipping. You can always enroll from the Account Management page.

| Username            | portalguard.test@washburn.edu |                    |
|---------------------|-------------------------------|--------------------|
| Password            | •••••                         |                    |
| Country             | United States                 |                    |
| Cell Phone Number   | Cell Phone Number             |                    |
| Cell Phone Provider | Verizon                       |                    |
|                     | 🗆 Don                         | 't remind me again |
| Skip                | Continue                      |                    |
|                     |                               |                    |

5. If you chose to enroll a mobile device, you should receive a text message with your One-Time Passcode (OTP) shortly. Enter the One-Time Passcode (OTP) and select 'Continue'.

| END-USER SELF SERVICE                                                                                                    |  |  |
|----------------------------------------------------------------------------------------------------|--|--|
| A One Time Passcode (OTP) has been sent to your phone. It could take 10 to 15 seconds to be delivered. Upon receipt, please enter the OTP below and click the button to continue. |  |  |
| portalguard.test@washburn.edu                                                                                                    |  |  |
|                                                                                                    |  |  |
|                                                                                                    |  |  |
| Continue                                                                                                    |  |  |
|                                                                                                    |  |  |

6. You will now be prompted to enter a third-party email address (**NOT** a washburn.edu email address) in case you need to reset or recover a password. Enter your third-party email address and select 'Continue'.

| ENROLLMENT - EMAIL ADDRESS                                                                                                 |                                                                                                    |  |
|----------------------------------------------------------------------------------------------------|----------------------------------------------------------------------------------------------------|--|
| Please enter your current password and<br>email address. A test message will be se<br>times before being forced to enroll. | an alternative email address to enroll. You may not use your Washburn<br>ent immediately for confirmation. You can skip this enrollment 10 more |  |
| Username                                                                                                    | portalguard.test@washburn.edu                                                                                                    |  |
| Password                                                                                                    | •••••                                                                                                    |  |
| Email Address                                                                                                    |                                                                                                    |  |
| Skip                                                                                                    | Continue                                                                                                    |  |
|                                                                                                    |                                                                                                    |  |

7. You should receive an email shortly that contains your One-Time Passcode (OTP). Enter the One-Time Passcode (OTP) and select 'Continue'.

|                                                      | Password N<br>🔌 to me 🔻            | Management <password@washburn.edu></password@washburn.edu>                                       |
|------------------------------------------------------|------------------------------------|--------------------------------------------------------------------------------------------------|
| E                                                    | Here is your<br>Enter this val     | one-time use passcode: 6175<br>Ilue to continue enrolling your email address.                    |
|                                                      | EN                                 | ND-USER SELF SERVICE                                                                             |
| A One Time Passcode (OT<br>enter the OTP below and o | TP) has been e<br>click the buttor | emailed. It could take 20 to 30 seconds to be delivered. Upon receipt, please<br>on to continue. |
| U                                                    | sername                            | portalguard.test@washburn.edu                                                                    |
| One Time                                             | Passcode                           |                                                                                                  |
| C                                                    | ancel                              | Continue                                                                                         |
|                                                      |                                    |                                                                                                  |

## Set New Password

1. From the Main Page, select 'Set New Password'.

| WASHBURN PASSWORD MANAGEMENT                    |                  |                  |
|-------------------------------------------------|------------------|------------------|
| Username<br>first.last@washburn.edu<br>Password |                  | SHBURN.          |
| Login                                           | Set New Password | Forgot Password? |

2. Enter your username (<u>first.last@washburn.edu</u>) and select 'Continue'.

|                                       | SET NEW PASSWORD                    |
|---------------------------------------|-------------------------------------|
| Please provide your username below an | id then click the 'Continue' button |
| Username                              | first.last@washburn.edu             |
| Cancel                                | Continue                            |
|                                       |                                     |

3. Enter your **CURRENT** password and select 'Continue'.

|                                      | SET NEW PASSWORD                     |
|--------------------------------------|--------------------------------------|
| Please provide your current password | and then click the 'Continue' button |
| Username                             | portalguard.test@washburn.edu        |
| Password                             | •••••                                |
| Cancel                               | Continue                             |
|                                      |                                      |

4. Create a new password that meets Washburn University's password guidelines. Note that in addition to the requirements in the green box, your new password **cannot** contain your name. Once the requirements have been satisfied, click 'Continue'.

|                                                                                                    | SET NEW PASSWORD                                                      |
|----------------------------------------------------------------------------------------------------|-----------------------------------------------------------------------|
| Please provide your new password, cor                                                                                                    | ifirm it, and then click the 'Continue' button.                       |
| Please note that along with the requirer                                                                                                    | nents outlined below, your new password cannot contain your name.     |
| Password Complexity Rules<br>Your new password must satisfy the follow<br>• Must be at least 10 characters long<br>• Must have at least 1 uppercase char<br>• Must have at least 1 numeric charact<br>• Must have at least 1 special charact | ving rules:<br>racter (A - Z)<br>cter (0 - 9)<br>ter (!, \$, #, or %) |
| Username                                                                                                    | portalguard.test@washburn.edu                                         |
| New Password                                                                                                    |                                                                       |
| <b>Confirm Password</b>                                                                                                    |                                                                       |
| Cancel                                                                                                    | Continue                                                              |

## **Reset Forgotten Password**

1. From the main page, select 'Forgot Password'.

| WASHBURN PASSWORD MANAGEMENT        |                  |                  |
|-------------------------------------|------------------|------------------|
| Username<br>first.last@washburn.edu |                  | SHBURN           |
| Password                            | UN               | IIVERSITY        |
| Login                               | Set New Password | Forgot Password? |

2. Enter your username (<u>first.last@washburn.edu</u>) and select 'Continue'.

| El                                      | ND-USER SELF SERVICE                                            |  |
|-----------------------------------------|-----------------------------------------------------------------|--|
| Please enter your username and click th | he button below to view the options currently available to you. |  |
| Username                                | first.last@washburn.edu                                         |  |
| Cancel                                  | Continue                                                        |  |
|                                         |                                                                 |  |

3. Choose whether you want to unlock your account or reset your password and select 'Continue'.

| E                                       | ND-USER SE            | LF SERVICE   |  |
|-----------------------------------------|-----------------------|--------------|--|
| Please choose an action and click the b | utton below to contin | ue.          |  |
| Username                                | portalguard.test@     | washburn.edu |  |
|                                         | Recovery Actions A    | Available    |  |
|                                         | Reset Forgotten       | Password     |  |
| Cancel                                  |                       | Continue     |  |
|                                         |                       |              |  |

4. If you entered enrolled with a secondary email address or mobile phone in addition to Challenge Answers, you will be asked which you would prefer. If you haven't enrolled a mobile phone or secondary email address, you will be asked to answer challenge questions. If given the option to choose, make your selection and select 'Continue'.

| E                                      | ND-USER SELF SERVICE                                  |
|----------------------------------------|-------------------------------------------------------|
| Please choose an authentication type a | and click the button below to continue.               |
| Username                               | portalguard.test@washburn.edu                         |
| Requested Action                       | Reset Forgotten Password                              |
|                                        | Authentication Types Available<br>2 Challenge Answers |
|                                        | <ul> <li>One Time Passcode</li> </ul>                 |
| Cancel                                 | Continue                                              |

5. Answer the Challenge Answers or enter your One-Time Passcode (OTP) and select 'Continue'.

|                            | E              | ND-USER SELF SERVICE          |
|----------------------------|----------------|-------------------------------|
| Please answer any 2 of the | e 3 questions  | below                         |
| τ                          | Jsername       | portalguard.test@washburn.edu |
| Request                    | ed Action      | Reset Forgotten Password      |
| 1) What city               | were you bor   | m in?                         |
| •••••                      |                |                               |
| 2) What is yo              | our mother's r | naiden name?                  |
| •••••                      |                |                               |
| С                          | ancel          | Continue                      |
|                            |                |                               |

| E                                                                                                    | ND-USER SELF SERVICE          |
|----------------------------------------------------------------------------------------------------|-------------------------------|
| A One Time Passcode (OTP) has been<br>sxxxxxx@gmail.com<br>It could take 20 to 30 seconds to be de<br>continue. | emailed to:                   |
| Username                                                                                                    | portalguard.test@washburn.edu |
| Requested Action                                                                                                | Reset Forgotten Password      |
| One Time Passcode                                                                                               |                               |
|                                                                                                    |                               |
| Cancel                                                                                                    | Continue                      |
|                                                                                                    |                               |

6. Create a new password that meets Washburn University's password guidelines. Note that in addition to the requirements in the green box, your new password **cannot** contain your name. Once the requirements have been satisfied, click 'Continue'.

| Password Complexity Rules                               |                               |
|---------------------------------------------------------|-------------------------------|
| Your new password must satisfy the follo                | wing rules:                   |
| <ul> <li>Must be at least 10 characters long</li> </ul> | 5                             |
| Must have at least 1 uppercase cha                      | aracter (A - Z)               |
| Must have at least I numeric chara                      | acter $(0 - 9)$               |
|                                                         |                               |
|                                                         |                               |
| Username                                                | portalguard.test@washburn.edu |
| <b>Requested Action</b>                                 | Reset Forgotten Password      |
|                                                         |                               |
| New Password                                            |                               |
| Confirm Password                                        |                               |
|                                                         |                               |
| Confirm Password                                        |                               |